一、請點選學校首頁的『在校學生』頁面,再點入『學生學習歷程檔案』。(圖1)

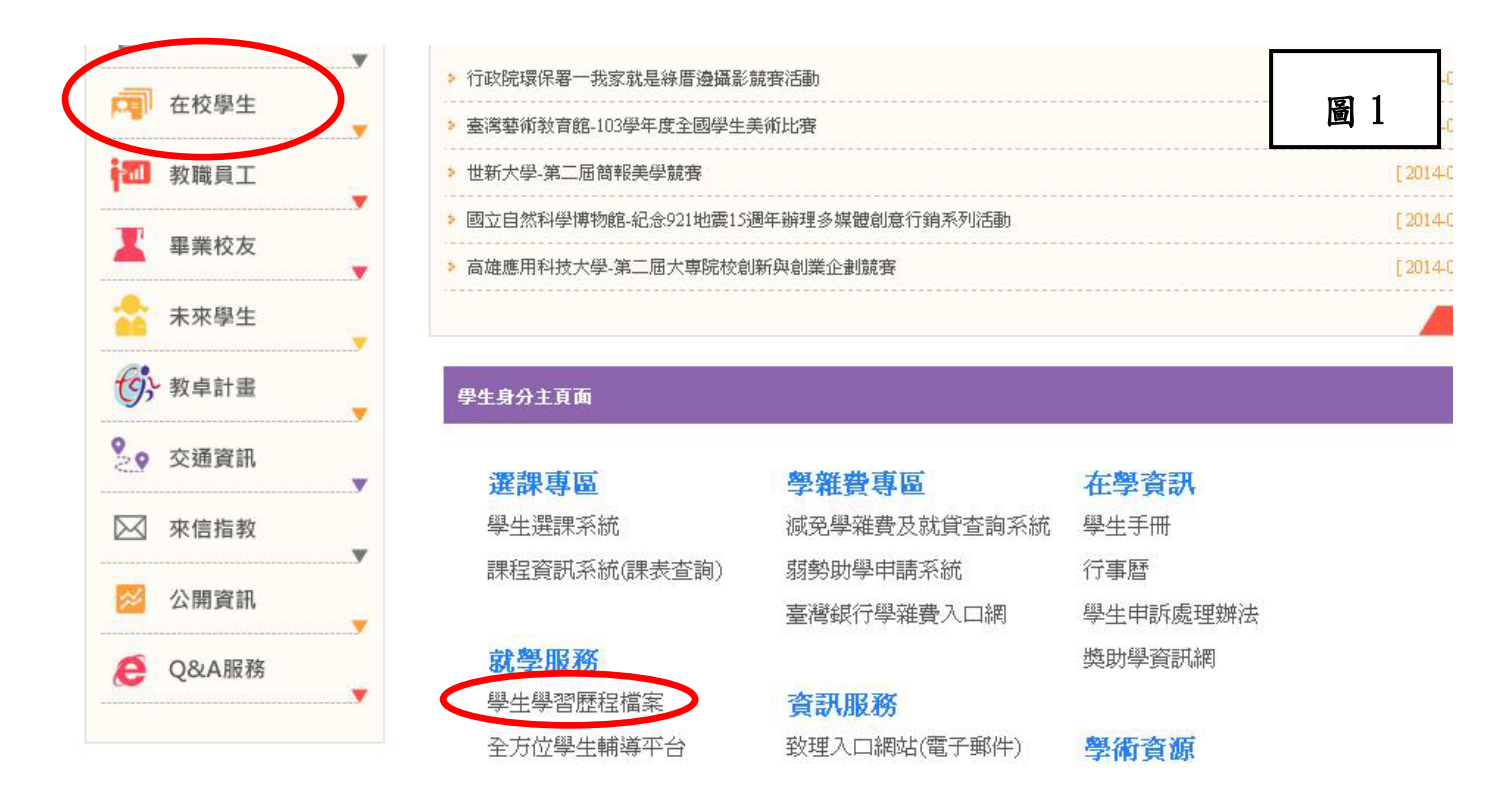

二、進入後請先登入(帳號密碼同入口網站),即可看到圖2,再點入個人檔案

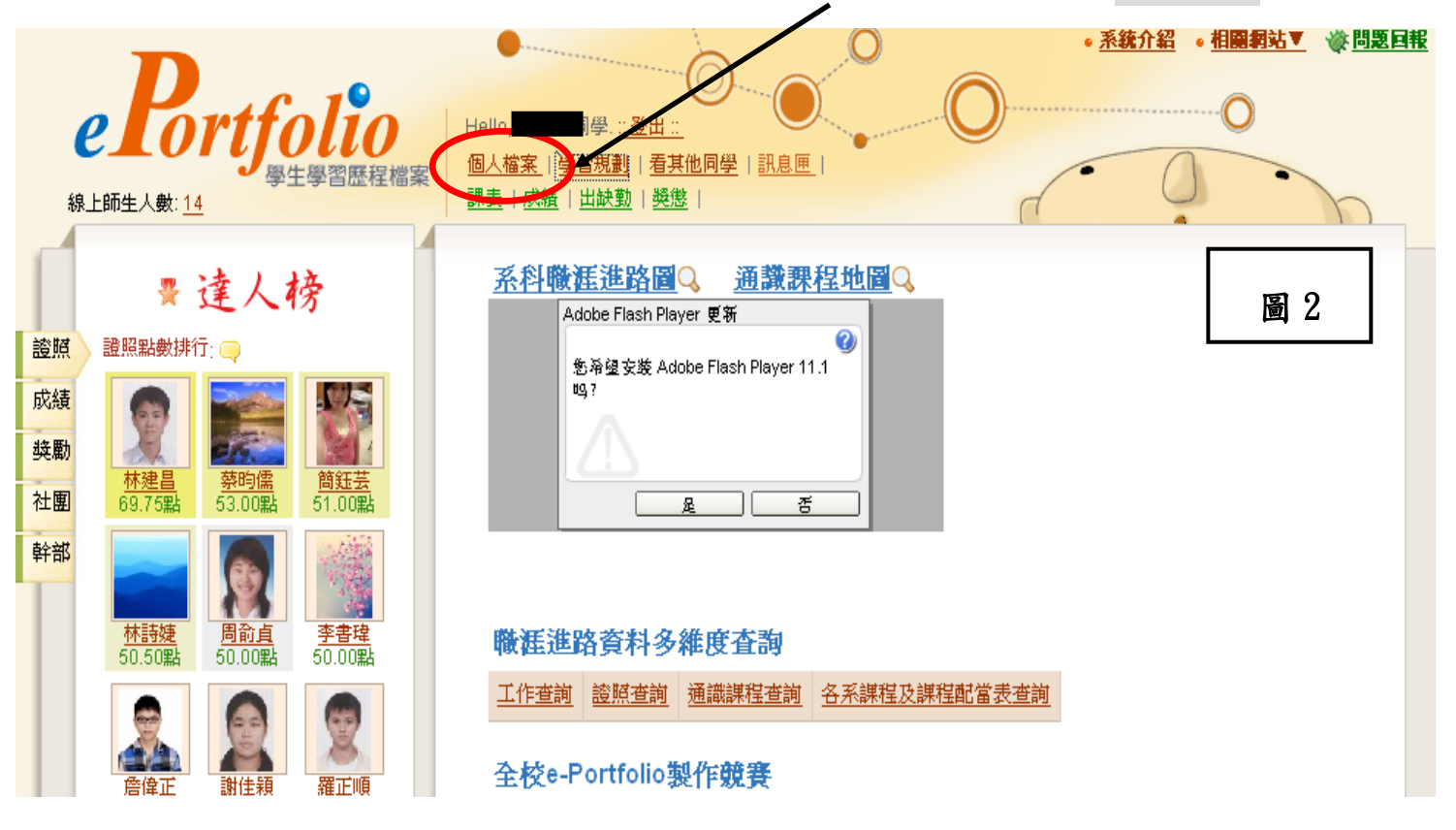

三、進入個人檔案後,即可看到左邊視窗列表(圖3)學習成果點入,即可看到我的證照再進入,將會出現我的證照資料列表(圖4)。

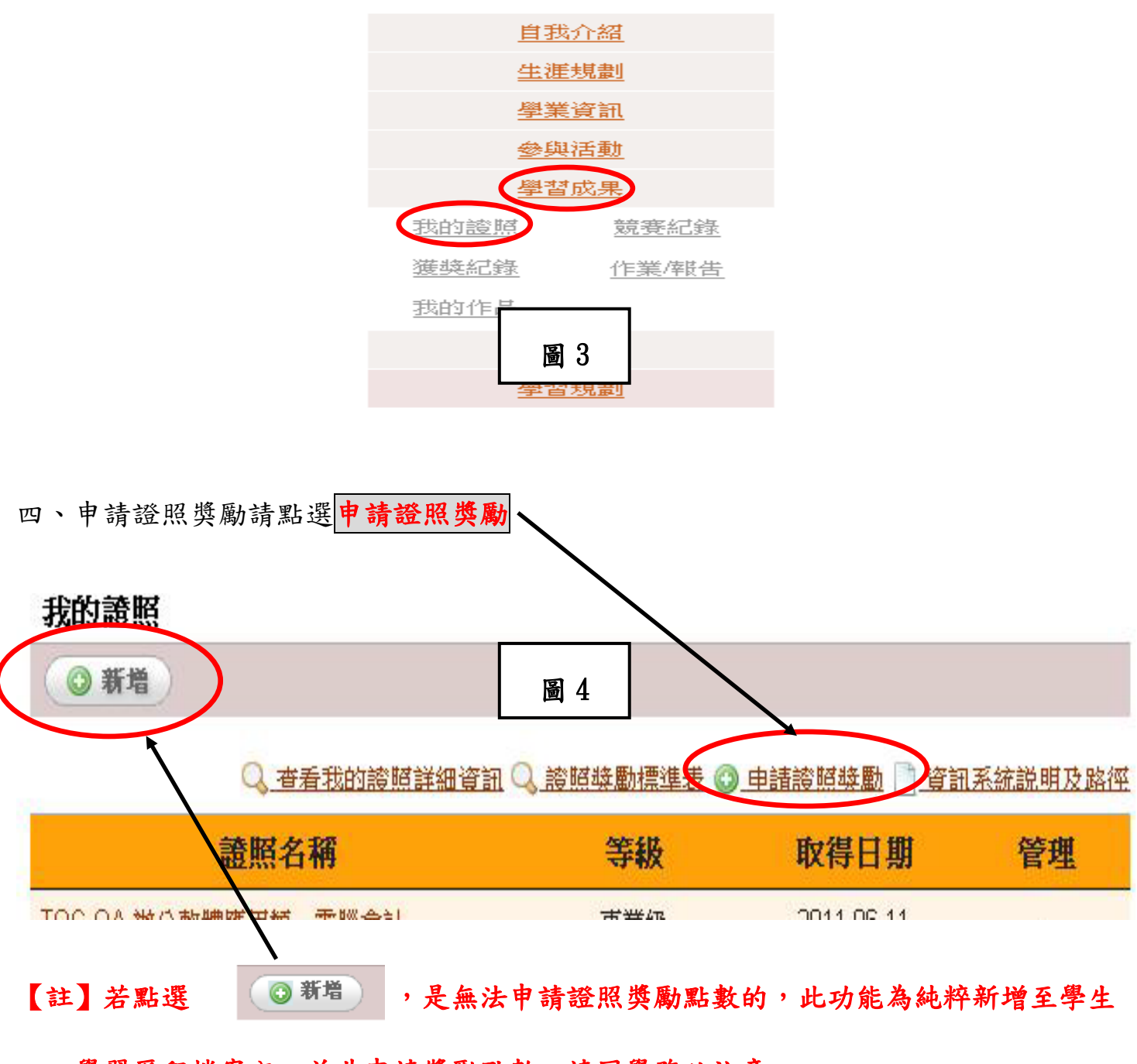

學習歷程檔案內,並非申請獎勵點數,請同學務必注意。

五、點擊申請證照獎勵進入後,若發現欲申請之證照已出現於系統上(如圖 5),請使用 A 作法申請,若系統未出現欲申請之證照,則請使用 B 作法申請獎勵。

A作法:點選申請獎勵之按鈕,提出獎勵申請,點選完成後,系統即會出現上傳影本, 請配合完成上傳證照影本,完成以上動作後方可取得證照獎勵點數。

【註】按鈕解說:

申請獎勵:欲申請之證照已出現於系統上,但未提出主動申請時出現。

上傳影本:承上敘,點選申請獎勵鈕之後,便會出現此按鈕,需完成上傳證照影本。

|                                                         |                                        |        |                                          |                                                            |                                               |                                                                                                    | there are a second second second second second second second second second second second second second second s |                                 |
|---------------------------------------------------------|----------------------------------------|--------|------------------------------------------|------------------------------------------------------------|-----------------------------------------------|----------------------------------------------------------------------------------------------------|----------------------------------------------------------------------------------------------------|---------------------------------|
| 申請獎勵                                                    | <u>流水號</u> 。                           | 學年     | 學期                                       | 證照類                                                        | 別 證照代碼                                        | 證照名                                                                                                    | 稱                                                                                                    | L                               |
| 上傳影本                                                    | 175927                                 | 102    | 1                                        | 政府機關證                                                      | 登照 A12001                                     | 公寓大度管理服務人員 -                                                                                                  | 事務管理人員                                                                                                    |                                 |
| 上傳影本                                                    | 175926                                 | 102    | 1                                        | 政府機關語                                                      | 登照 A03006                                     | 司法官                                                                                                    |                                                                                                    |                                 |
| 申請獎勵                                                    | 175925                                 | 102    | 1                                        | 政府機關語                                                      | 診療 A03005                                     | 律師                                                                                                    |                                                                                                    |                                 |
|                                                         |                                        |        |                                          |                                                            |                                               |                                                                                                    |                                                                                                    | 總共3筆 1]                         |
| 上列為送審中證<br><b>驿查結果</b>                                  | <sup>。照,</sup> 請耐心等                    | 待審查結果。 | 有疑問請                                     | 洽分機 1522                                                   | 技能檢定中心⊠                                       | 。 <u>返回我的誇照清單</u>                                                                                             |                                                                                                    | 總共3筆 1]                         |
| 列為送審中證<br>客查結果                                          | 照,請耐心等<br><b>證照名稱</b>                  | 待審查結果。 | 有疑問請為                                    | 治分機 1522<br>改日期 龕                                          | 」技能檢定中心⊠<br>養明文件                              | • 返回我的跨照清單<br>審查結果及<br>不符獎勵原因                                                                                 | 備註                                                                                                    | 總共3筆 1]<br>申請獎賞                 |
| 列為送審中證<br><b>客查結果</b><br>記帳土(空白)                        | 照,請耐心等<br>證照名稱                         | 待審查結果。 | 有疑問請<br><b>生</b><br>2014                 | 治分機 1522<br><b>改日期                                    </b> | と技能檢定中心⊠<br>を明文件<br>不符音                       | • 返回我的誇照清單<br>審查結果及<br>不符獎勵原因<br>計獎勵(尚未上傳證照影本)                                                                | 備註                                                                                                    | 總共3筆… 1]<br>申請獎賞<br>上懷影本        |
|                                                         | 照,請耐心等<br><b>證照名稱</b><br>版人員考試-訂       | 待審查結果。 | 有疑問請<br><b>生</b><br>2014<br>2014         | 治分機 1522<br><b>改日期                                    </b> | '技能檢定中心⊠<br>養明文件<br>不符(<br>不符)                | • 返回我的誇照清單<br>審查結果及<br>不符獎勵原因<br>合獎勵(尚未上傳證照影本)<br>合獎勵(非主動申請)                                                  | 備註                                                                                                    | 總共3筆 1]<br>申請獎覽<br>上傳影本<br>申請獎勵 |
| 之列為送審中證<br><b>子查結果</b><br>記帳土(空白)<br>真門職業及技術<br>電腦軟體應用E | 照,請耐心等<br><b>證照名稱</b><br>版人員考試一調<br>五級 | 待審查結果。 | 有疑問請<br><b>生</b><br>2014<br>2014<br>2012 | 治分機 1522<br>改日期 富<br>4-01-01<br>4-01-01<br>2-07-03 1       | : 技能檢定中心⊠<br><b>養明文件</b><br>不符:<br>不符:<br>不符: | <ul> <li>返回我的證題清單</li> <li>審查結果及<br/>不符獎勵原因</li> <li>合獎勵(尚未上傳證照影本)</li> <li>合獎勵(非主動申請)</li> <li>美勵</li> </ul> | 備註                                                                                                    | 總共3筆 1頁<br>申請獎覧<br>上傳影本<br>申請獎勵 |

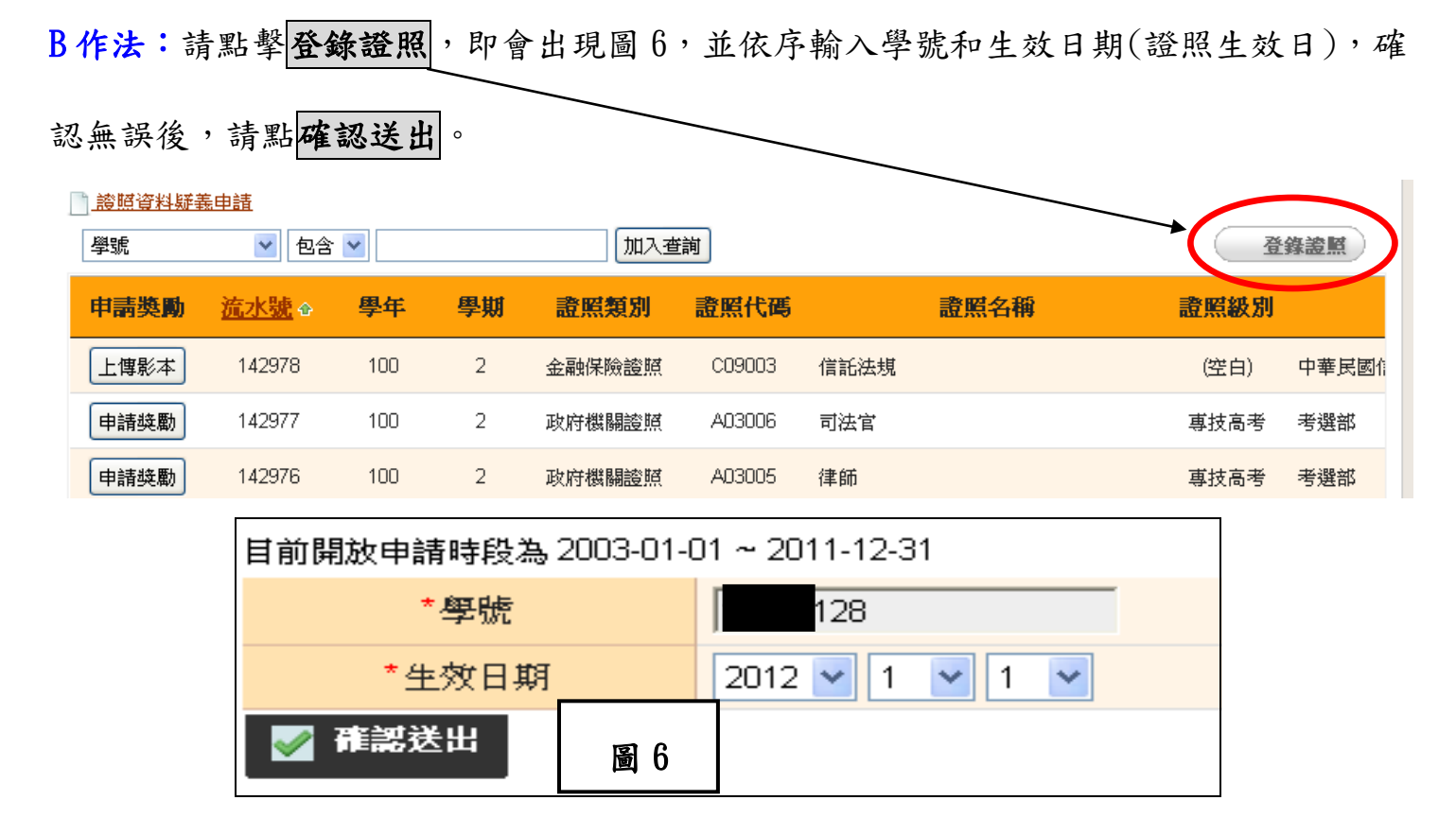

六、確認學號暨生效日期後,證照新增填寫步驟如下:

1、證照代碼:先選擇證照類別(為下拉式選單:政府機關證照、語文檢定證照等8項)

| *學號   |                                                                          |                |
|-------|--------------------------------------------------------------------------|----------------|
| *生效日期 | 2014-01-01                                                               |                |
| 學年/學期 | 102 學年第 1 學期                                                             |                |
| 姓名    |                                                                          |                |
| 身分證字號 |                                                                          |                |
| 班級    |                                                                          |                |
| *證照代碼 | A21001     選擇 >     語文檢定證照            查看102學年度第1學期     語文檢定證照            |                |
| 分數    | 金融保險證照<br>運動休閒證照                                                         |                |
| 證書字號  | 國際證照<br>專業資源證照                                                           |                |
| 備註    | 具他專業證照 其他證照                                                              |                |
| 證明文件  | 檔案請使用格式 jpg,大小限制為 2ME<br>圖檔:選擇檔案 未選擇檔案<br>圖檔:選擇檔案 未選擇檔案<br>圖檔:選擇檔案 未選擇檔案 | ∃ •<br>  151 7 |

第4頁,共8頁

#### 2、證照類別選定後,系統自動出現證照名稱下拉式選單選項(圖 8),選定證照名稱。

| *證照代碼          | A21001 選擇 > 語文檢定證照 ▼ 2                                                                                                    |
|----------------|----------------------------------------------------------------------------------------------------|
| 分數             | CVESTINE Commercial vocational Education Society The Republic China[中華氏國阿美豪美教育学習]<br>英語能力測驗一一級<br>英語能力測驗一一級                                                                                                    |
| 證書字號           | 英語能力測驗一二級<br>英語能力測驗一二級<br>英語能力測驗一一級                                                                                                    |
| 備註             | (ETS)Educational Testing Service[美國教育測驗服務社]<br>(TOEFL - CBT)托福電器化測驗-90~136 / CEF A2                                                                                                    |
| 證明文件           | (TOEFL - CBT)托福電腦化測驗-137~196 / CEF B1<br>(TOEFL - CBT)托福電腦化測驗-197~219 / CEF B2<br>(TOEFL - CBT)托福電腦化測驗-220~266 / CEF C1<br>(TOEFL - CBT)托福電腦化測驗-57~306 / CEF C2<br>(TOEFL - iBT)托福網路化測驗-57~86 / CEF B1<br>(TOEFL - iBT)托福網路化測驗-87~109 / CEF B2<br>(TOEFL - iBT)托福網路1/20 / CEF C1                                                                                                    |
| 若無上傳證明文件,則必須親自 | (TOEIC)多益測驗-Listening:CEF A1, Reading:CEF A1/新版測驗{[LISTENING 滿60分,但未達110分且READING 滿60分,但未達115分]}<br>(TOEIC)多益測驗-Listening:CEF A1, Reading:CEF A2/新版測驗{[LISTENING 滿60分,但未達110分且READING 滿115分,但未達275分]<br>(TOEIC)多益測驗-Listening:CEF A1, Reading:CEF B1/新版測驗{[LISTENING 滿60分,但未達110分且READING 滿275分,但未達385分]<br>(TOEIC)多益測驗-Listening:CEF A1, Reading:CEF B2/新版測驗{[LISTENING 滿60分,但未達110分且READING 滿385分,但未達455分]<br>(TOEIC)多益測驗-Listening:CEF A1, Reading:CEF B2/新版測驗{[LISTENING 滿60分,但未達110分且READING 滿385分,但未達455分]<br>(TOEIC)多益測驗-Listening:CEF A1, Reading:CEF C1/新版測驗{[LISTENING 滿60分,但未達110分且READING 滿385分,但未達455分] |

- 3、選定證照名稱後,系統自動帶入證照代碼(圖9)。
- 4、填入證書字號:有則填入完整字號(含中文,例(99)人身保業測(2)字第07534號), 無則免填。(圖9)
- 5、上傳證照圖檔:若無證照掃描圖檔者,請備齊證照影本至技能檢定中心,本中心 提供掃描器供同學使用。
  - 【註】 1. 檔案名稱格式:生效日(民國年\_月\_日)\_證照名稱\_學號。 (例如:101.01.31\_電腦軟體乙級\_123456789。)
    - 2. 證照若有正反面,正反面都須上傳。(正反掃描於同一面)
- 6、上傳證照影本圖檔後,點<mark>確認送出</mark>即完成新增。

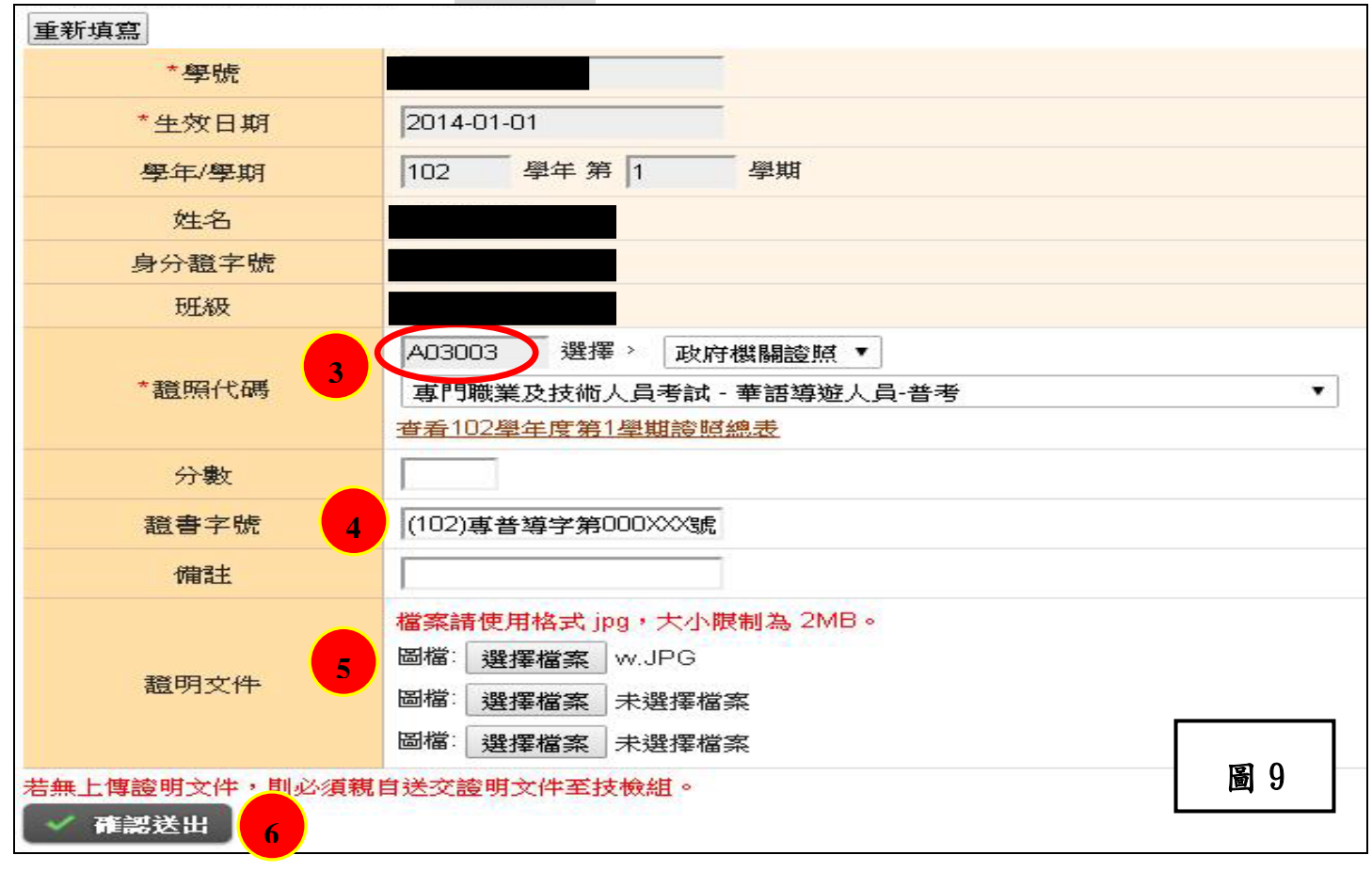

第5頁,共8頁

七、點選**確認送出**後會出現下面這個畫面(圖 10),點選確定後跳出另一個視窗(圖 11), 再點選確定後即會回到圖 6[輸入學號和生效日期(證照生效日),則依需求再新增其餘證 照],點選取消後則會回到圖 5。[有待審核跟完成審核的證照資料,可以檢查自己剛剛輸 入的證照]。

| 已完成證照獎勵                    | !諸同學加以確認附件有<br>善中語:                                                         | 「無錯誤,待系統開                          |            |
|----------------------------|-----------------------------------------------------------------------------|------------------------------------|------------|
| 观仪到时徒西知                    | 我中誼。                                                                        |                                    |            |
|                            | 圖 10                                                                        | 確定                                 |            |
| ● 學生創<br>注人數:13            | P習歴程檔案 週へ加え (安全)<br>課表   広道   1                                             | 1121 日天に四三   512世(<br>11社社 後期   発展 | <b>元</b> . |
| 前開放申請時段為2011-1<br>新填寫      | 02-01 ~ 2011-04-17                                                          |                                    |            |
| *學號                        |                                                                             |                                    |            |
| *生效日期                      | 2011-02-01                                                                  | -                                  |            |
| 學年/學期                      | 099 學年第 2                                                                   | 具态继续新始?                            |            |
| 姓名                         |                                                                             |                                    |            |
| 身分證字號                      |                                                                             |                                    |            |
| 班級                         | 資二A (在學)                                                                    | 確定取消                               |            |
|                            | B01005 選擇 > 語文                                                              | 検定證照 🖌                             |            |
| *證照代碼                      | 全民英檢 (GEPT) 優級-C                                                            | 2級                                 |            |
|                            | 查看099學年度證照總表                                                                |                                    |            |
|                            | 20.00                                                                       |                                    |            |
| 證明點數                       |                                                                             |                                    |            |
| 證照點數<br>證書字號               | <b>#</b>                                                                    |                                    |            |
| 證照點數<br>證書字號<br>備註         | <b>#</b>                                                                    |                                    |            |
| 證照點數<br>證書字號<br>備註         | 無<br>備案請使用格式 jpg · 大小                                                       | 【<br>【<br>根制為 2MB ∞                |            |
| 證照點數<br>證書字號<br>備註<br>證明文件 | 無<br>檔案請使用格式 jpg · 大小<br>圖檔1:                                               | 」<br>「<br>「<br>資質…<br>」            |            |
| 證照點數<br>證書字號<br>備註<br>證明文件 | <ul> <li>無</li> <li>檔案請使用格式 jpg · 大小</li> <li>圖檔1:</li> <li>圖檔2:</li> </ul> | 度制為 2MB。<br>瀏覽…<br>瀏覽…             |            |

- 【註1】提醒同學,若未上傳證照圖檔,證照獎勵申請將無法完成,請同學注意,務必於 申請期限內完成上傳,若無證照掃描圖檔者,請備齊證照文件至技能檢定中心, 本中心提供掃描器供同學使用(畫量避開顛峰時段)。
- 【註2】新增證照時,請注意證照明細資料填入的正確性,若有不清楚之處,煩請洽詢技 能檢定中心,以利申請順利。

八、查詢是否申請成功請點選**申請證照獎勵**,進入後可看到<u>上方列表為待審之證照明細,</u>

下方列表則為已審核證照獎勵明細(圖 12),可得知目前您的證照審查結果。

| <b>我的</b> 證則 | Ŕ                |                        |              |                   |            |                      |                 |          |
|--------------|------------------|------------------------|--------------|-------------------|------------|----------------------|-----------------|----------|
| ◎ 新増         | $\mathbf{D}$     |                        |              |                   |            |                      |                 |          |
|              |                  | -                      |              |                   |            |                      |                 |          |
|              |                  | ▲ 查看                   | 我的證明         | 資詳細資訊 (           | <u> </u>   | 加震 連表 😳 申請           | <u> 「資料時時間」</u> | 訊系統説明及路徑 |
|              | 證                | 照名和                    | 爯            |                   | 等          | 級                    | 取得日期            | 管理       |
| QC-OA ≱      | 松軟體應             | 用類                     | 電腦會計         | E                 | 專          | 業級                   | 2011-06-11      | 45       |
| 此部分絕         | 由學校認             | न                      |              |                   |            |                      |                 |          |
|              |                  | atoma a                |              |                   |            |                      |                 |          |
|              | 證                | 照名和                    | 爯            |                   | 等          | 級                    | 取得日期            | 管理       |
| 的無資料         |                  |                        |              |                   |            |                      |                 |          |
|              |                  |                        |              |                   |            |                      |                 |          |
|              |                  |                        |              |                   |            |                      |                 |          |
| 流水號          | ▼ <b>包</b>       | 1含 •                   | 175925       |                   | 加入查詢       |                      |                 | 登錄證照     |
| 申請獎勵         | 流水號↔             | 學年                     | 學期           | 證照類別              | 證照代碼       | 證!                   | 照名稱             | L        |
|              |                  | 200 - 200<br>200 - 200 |              |                   |            |                      |                 |          |
| 上傳影本         | 175927           | 102                    | 1            | 政府機關證照            | A12001     | 公寓大廈管理服務人            | 、員 - 事務管理人員     |          |
| 上傳影本         | 175926           | 102                    | 1            | 政府機關證照            | A03006     | 司法官                  |                 |          |
|              |                  |                        |              |                   |            |                      |                 |          |
| 申請獎勵         | 175925           | 102                    | 1            | 政府機關證照            | A03005     | 律師                   |                 |          |
|              |                  | 1                      |              |                   |            | 新增證照列                | 表(待審中)          |          |
| 列為送塞中諸       | 踏,諸耐心等           | 待塞查结果                  | 目右疑問請        | 洽分機 1522 技能       | 榆定中心内。     | <b>返</b> 同我的諮問清留     |                 | 總共3筆 1]  |
|              | Lans Prataz Lina | 13 60 2027/912         | 911979915981 | 1977 64 1999 1966 |            |                      | 圖 1             | 2        |
| ·亘和未         |                  |                        |              |                   |            | total and a bolicard |                 |          |
|              | 證照名稱             |                        | 生            | 效日期 證明:           | 文件         | 番 宣                  | 備註              | 申請獎員     |
| 把帳土(空白)      |                  |                        | 201          | 4-01-01           | 不符合        | 獎勵(尚未上傳證照影           | 本) 等待審核         | 上傳影本     |
| 即職業及技行       | <u>析人員考試 - 言</u> | 己帳士普考                  | 201          | 4-01-01           | 不符合        | 獎勵(非主動申請)            |                 | 申請獎勵     |
|              |                  |                        | 1000         | 0.07.00           | MAY A NAME | . ##4                | 1               |          |
| 記將軟體應用預      | <u> </u>         |                        | 201          | 2-07-03 1         | 行合映        | 题 字出实拉               |                 |          |

九、於證照審查校對期間,可進入申請證照獎勵內(圖 13)查詢,如有疑問或發現錯誤, 請點選疑義申請(圖 14)下載申請表填寫,並於審查校對期間繳交至技檢中心。

| 我的證照                                  |            |                  |                 |            |          |
|---------------------------------------|------------|------------------|-----------------|------------|----------|
| ◎ 新増                                  |            |                  |                 |            |          |
| Q. 查看打                                | 的證照詳細資     |                  | 曾照獎勵標準長 💿 申請    | 診照錄動 门 資   | 訊系統説明及路徑 |
| 證照名稱                                  |            |                  | 等級              | 取得日期       | 管理       |
| TQC-OA 辦公軟體應用類 電                      | 腦會計        |                  | 專業級             | 2011-06-11 |          |
| ★此部分經由學校認可                            |            |                  |                 |            |          |
| And Market and Antonio State          |            |                  |                 |            |          |
| · · · · · · · · · · · · · · · · · · · |            |                  | 等級              | 取得日期       | 圖 13     |
| 尚無資料                                  |            |                  |                 |            |          |
|                                       |            |                  |                 |            |          |
| 審查結果<br>2014年02月10日至2014年02月11日       | 開放疑義申請     |                  |                 |            |          |
| 金岐を招                                  |            | 本田子伊             | 審查結果及           | 進計         | 财羊山羊     |
| <b></b>                               | 土双日期;      | <b>亚</b> ·····文件 | 不符獎勵原因          | 调社         | 灰我中丽     |
| 記帳士(空白)                               | 2014-01-01 |                  | 不符合獎勵(尚未上傳證照影本) | 2          | 疑義申請     |
| <u> 專門職業及技術人員考試 - 記帳十善考</u>           | 2014-01-01 |                  | 不符合獎勵(非主動申請)    |            | 疑義申請     |

| 電腦軟體應用丙級          | 2012-07-03                     | 1 | 符合獎勵 |      |
|-------------------|--------------------------------|---|------|------|
| TQC-OA 辦公軟體應用類 電腦 | <mark>衡會計真業級</mark> 2011-06-11 | 1 | 符合獎勵 | 圖 14 |
|                   |                                |   |      |      |

# 十、同學若要查詢歷年取得證照等相關資訊,請點選查看我的證照詳細資訊(圖15)。

| 我的證照                |             |              | न्द्री 1 🗖 |             |
|---------------------|-------------|--------------|------------|-------------|
|                     |             |              | 圖 15       |             |
| Q. 查看我的證照詳細資訊 Q     | )。診照時勵標準表 💿 | 1 申請診照錄勵 📄 🧯 | 新新系統説明     | <u>用及路徑</u> |
| 證照名稱                | 等級          | 取得日期         | 管          | 理           |
| TQC-OA 辦公軟體應用類 電腦會計 | 專業級         | 2011-06-11   | -          | -           |
| ★此部分經由學校認可          |             |              |            |             |
| 證照名稱                | 等級          | 取得日期         | 管          | 理           |
| 尚無資料                |             |              |            |             |